# Prüfungsanmeldung für Ausbildungsbetriebe (1)

## Anleitung zur Anmeldung

### https://pruefungsanmeldung.gfi.ihk.de

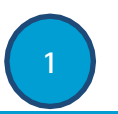

| інк                           | Bei Ihrem Konto<br>anmelden                                         | Deutsch v |
|-------------------------------|---------------------------------------------------------------------|-----------|
| Online-Prüfun                 | gsanmeldung                                                         |           |
|                               |                                                                     |           |
| Fails Sie sich seit August 20 | 22 erstmalig wieder anmelden, beachten Sie folgende informationen.  |           |
| E-Mail                        |                                                                     |           |
|                               |                                                                     |           |
|                               |                                                                     |           |
|                               | Weiter                                                              |           |
|                               |                                                                     |           |
|                               | Passwort vergessen?                                                 |           |
|                               | Sie haben noch kein Konto?                                          |           |
|                               | legistreren sie sich und setzen sie sich mit mer ink in verbindung. |           |
|                               | Impressum                                                           |           |
|                               | Datenschutzerklärung                                                |           |
|                               |                                                                     |           |

Zur Prüfungsanmeldung klicken Sie bitte auf den Link in Ihrer E-Mail oder besuchen Sie: https://pruefungsanmeldung.gfi.ihk.de. Melden Sie sich mit Ihren Zugangsdaten an.

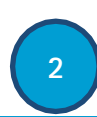

| Online Prüfungsanmeldung     |                 |
|------------------------------|-----------------|
| Anträge suchen               | 8               |
| Jahr Termin<br>Termin wählen | ~               |
| Beruf                        |                 |
| Beruf wählen                 | $\sim$          |
| Ausbildungsstätte            |                 |
| Ausbildungsstätte wählen     | $\sim$          |
| Status                       |                 |
| Status wählen                | $\sim$          |
|                              | <b>∀</b> Suchen |
| eine Prüfungsanmeldung       |                 |

Öffnen Sie den Filter und klicken Sie ohne Eingabe auf "Suchen". Die Prüfungsanmeldungen erscheinen nun auf der linken Seite.

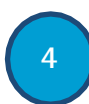

Bearbeiten und prüfen Sie alle auswählbaren Felder im Reiter "Basisdaten" und klicken sich durch die weiteren Reiter "Nachweise" etc. und bearbeiten bzw. prüfen diese.

Alle ausfüll- und auswählbaren Felder müssen von Ihnen ausgefüllt werden. Grau hinterlegte bzw. gesperrte Felder werden von Ihrer/Ihrem Auszubildenden ausgefüllt.

#### Hinweis:

Ihr/e Auszubildende/r kann keine von Ihnen getätigten Eingaben bearbeiten. Falls eine Korrektur nötig ist, kann die Anmeldung von der Auszubildenden/dem Auszubildenden an Sie zurückgegeben werden.

Im Reiter "Zusammenfassung" finden Sie unten eine Bestätigung zur Richtigkeit Ihrer Angaben. Setzen Sie das Häkchen und klicken Sie auf "Anmeldung an Azubi weitergeben". Die Anmeldung wird nun an Ihre/n Auszubildende/n übermittelt.

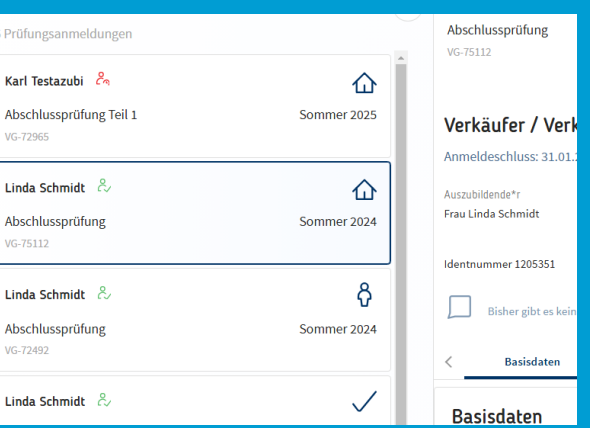

Öffnen Sie die Prüfungsanmeldung Ihrer/Ihres Auszubildenden – sie erscheint rechts.

#### Die Symbole haben folgende Bedeutung:

- Haus: Die Anmeldung liegt bei Ihnen
- "Männchen": Die Anmeldung liegt bei der/dem Auszubildenden
- Auge oder Haken: Die Anmeldung liegt bei der IHK

# Prüfungsanmeldung für Azubis (2)

## Anleitung zur Anmeldung

IHK

Online Falls Sie sich s

Basisdaten

Basisdaten

Anmeldedaten

https://pruefungsanmeldung.gfi.ihk.de

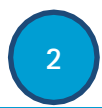

| Bei Ihrem Konto Deutsch v<br>anmelden                                                                |
|----------------------------------------------------------------------------------------------------|
| Prüfungsanmeldung                                                                                    |
| It August 2022 erstmalig wieder anmelden, beachten Sie folgende Informationen.                       |
|                                                                                                    |
| Passwort verescen?                                                                                   |
| Sie haben noch kein Konto?<br>Registrieren Sie sich und setzen Sie sich mit Ihrer IHK in Verbindung. |
| Datenschutzerklärung                                                                                 |
| etzung: Sie müssen im Azubi-Infocenter                                                               |
| aktiviert sein!<br>fungsonmoldung klickon Sie hitte auf den Link                                     |

Voraus bereits Zur Pr in Ihrer E-Mail oder besuchen Sie: https://pruefungsanmeldung.gfi.ihk.de. Melden Sie sich mit Ihren Zugangsdaten an.

3a

OPA OPA

wq >

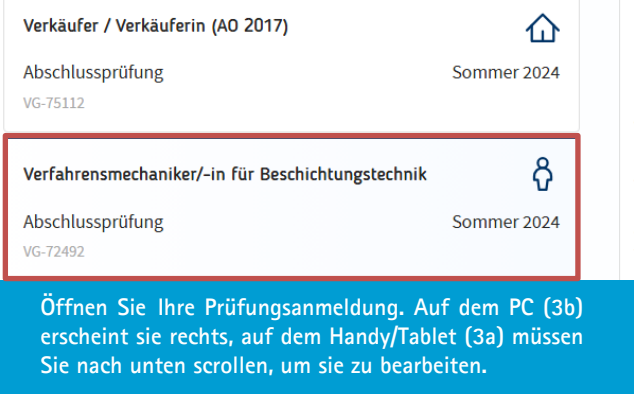

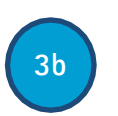

PC Version

<

Bearbeiten und prüfen Sie alle auswählbaren Felder im Reiter "Basisdaten" und klicken sich durch die weiteren Reiter "Nachweise" etc. und bearbeiten bzw. prüfen diese.

Im Reiter "Zusammenfassung" finden Sie ganz unten eine Bestätigung für die Richtigkeit Ihrer Angaben. Klicken Sie diese an und drücken anschließend auf den Button "Anmeldung abschließen".

Die Anmeldung wird nun an die IHK übermittelt.

Anmeldung zurückgeben an Betrieb

deinem Zeugnis erscheiner Nachname Geburtsdatum \* 01.01.20 Schmidt Linda Reiter "Zusammenfassung' Im finden Sie ganz unten eine

Bitte prüfe diese Daten sorgfältig, weil sie auf

Nachweise

Bestätigung für die Richtigkeit Ihrer Angaben. Klicken Sie diese an und drücken anschließend auf die drei Punkte unten rechts und gehen auf den Button "Anmeldung abschließen".

Die Anmeldung wird nun an die IHK übermittelt.

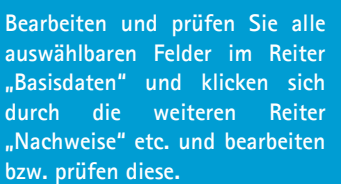

**Handy Version** 

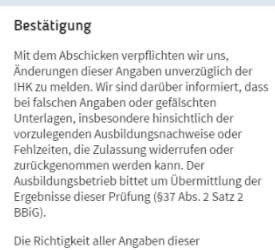

Die Richtigkeit aller Angaben dieser Prüfungsanmeldung wird bestätigt und die Zulassung beantragt.

🕒 Ja ' Datenschutz

Version 0.63.0